# PTX IoTRD Library for Renesas Synergy<sup>™</sup> Platform MCUs

Panthronics AG - IoT Reader Support

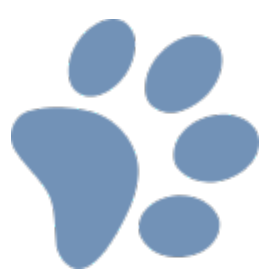

Exported on 05/03/2021

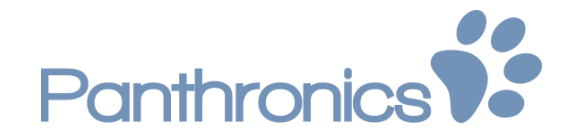

## Table of Contents

| 1 Introduction                      | 5  |
|-------------------------------------|----|
| 2 Requirements                      | 6  |
| 3 Hardware setup                    | 7  |
| 3.1 PTX Evalboard 1v3               | 8  |
| 3.1.1 Purpose                       | 8  |
| 3.1.2 Power supply                  | 8  |
| 3.1.3 USB Interface                 | 8  |
| 3.1.4 Interface switching           | 9  |
| 3.1.5 PMOD                          | 9  |
| 4 PTX IoT Reader library            | 10 |
| 4.1 IoT-Reader API Description      | 10 |
| 4.1.1 ptxIoTRd_Init                 | 10 |
| 4.1.2 ptxIoTRd_Update_ChipConfig    | 10 |
| 4.1.3 ptxIoTRd_Get_Revision_Info    | 11 |
| 4.1.4 ptxIoTRd_Initiate_Discovery   | 11 |
| 4.1.5 ptxIoTRd_Get_Card_Registry    | 12 |
| 4.1.6 ptxIoTRd_Activate_Card        | 12 |
| 4.1.7 ptxIoTRd_Data_Exchange        | 13 |
| 4.1.8 ptxIoTRd_Bits_Exchange_Mode   | 13 |
| 4.1.9 ptxIoTRd_Bits_Exchange        | 14 |
| 4.1.10 ptxIoTRd_RF_PresenceCheck    | 14 |
| 4.1.11 ptxIoTRd_T5T_IsolatedEoF     | 15 |
| 4.1.12 ptxIoTRd_T3T_SENSFRequest    | 15 |
| 4.1.13 ptxIoTRd_Reader_Deactivation | 16 |
| 4.1.14 ptxIoTRd_Update_ChipConfig   | 16 |
| 4.1.15 ptxIoTRd_Set_Power_Mode      | 17 |
| 4.1.16 ptxIoTRd_Get_System_Info     | 17 |
| 4.1.17 ptxIoTRd_SWReset             |    |
| 4.1.18 ptxIoTRd_Deinit              | 18 |
| 4.1.19 ptxIoTRd_Get_Status_Info     | 19 |

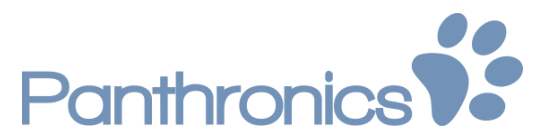

| 5 PTX IoT Reader library integration               |    |
|----------------------------------------------------|----|
| 5.1 Add include path                               | 20 |
| 5.2 Adding library file                            | 21 |
| 5.3 Platform-specific implementation               | 22 |
| 5.4 Project configuration in e <sup>2</sup> studio | 23 |
| 5.4.1 SPI                                          | 23 |
| 5.4.2 External IRQ                                 | 24 |
| 5.4.3 Timer IRQ                                    | 25 |
| 6 PTX IoT demo application                         |    |
| 6.1 Environment                                    | 26 |
| 6.2 Project structure                              | 26 |
| 6.3 Importing the demo project                     | 27 |
| 6.4 Running the PTX IOT reader demo application    |    |
| 6.4.1 Preparing the debug configuration            |    |
| 6.4.2 Flashing and running/debugging               |    |

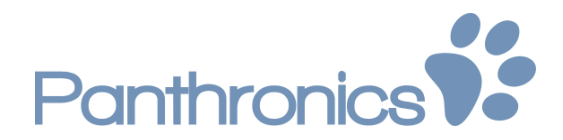

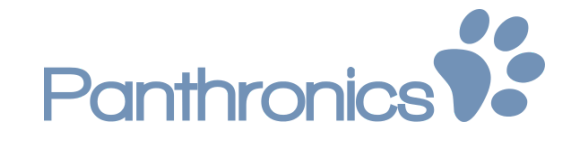

## 1 Introduction

This document describes building the PTX IoT demo application using **Renesas e<sup>2</sup> studio** and running it on the Renesas Synergy TB-S3A1 Evaluation board.

To enable using the library on a **broad range of Synergy platform** devices, the demo package contains precompiled libraries for ARM Cortex-M0+ and Cortex-M4 architectures.

The following topics are covered in this document:

- Introduction to PTX\_EvalBoard 1v3
- Overview of PTX IoT library
- PTX IoT library integration
- PTX IoT demo app

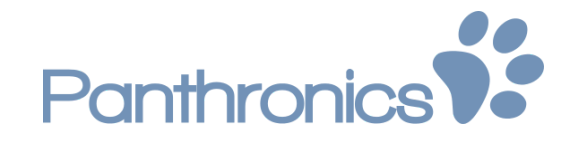

## 2 Requirements

The application has the following hardware requirements:

- Renesas Synergy TB-S3A1 kit
- PTX Evalboard 1v3
- USB type C cable
- Micro USB cables 2pcs

Building and running the application require the following tools and software to be pre-installed:

- e<sup>2</sup> studio (tested with version 7.8.0)
- SSP Distribution (tested with version 1.7.5)
- Toolchain GCC ARM Embedded Version 7.2.1.20170904
- PuTTY or similar terminal application

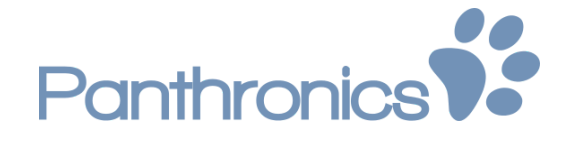

## 3 Hardware setup

1. Make sure that the SIF1 and SIF2 switches from PTX Evalboard are set to the interface type "SPI"

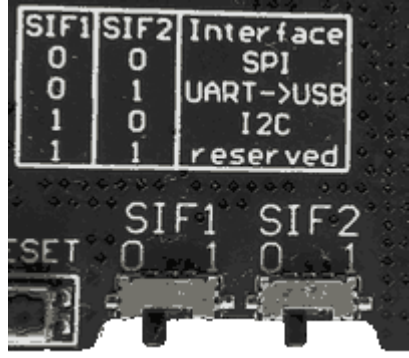

2. Connect the PTX Evalboard to TB-S3A1 PMOD A connector

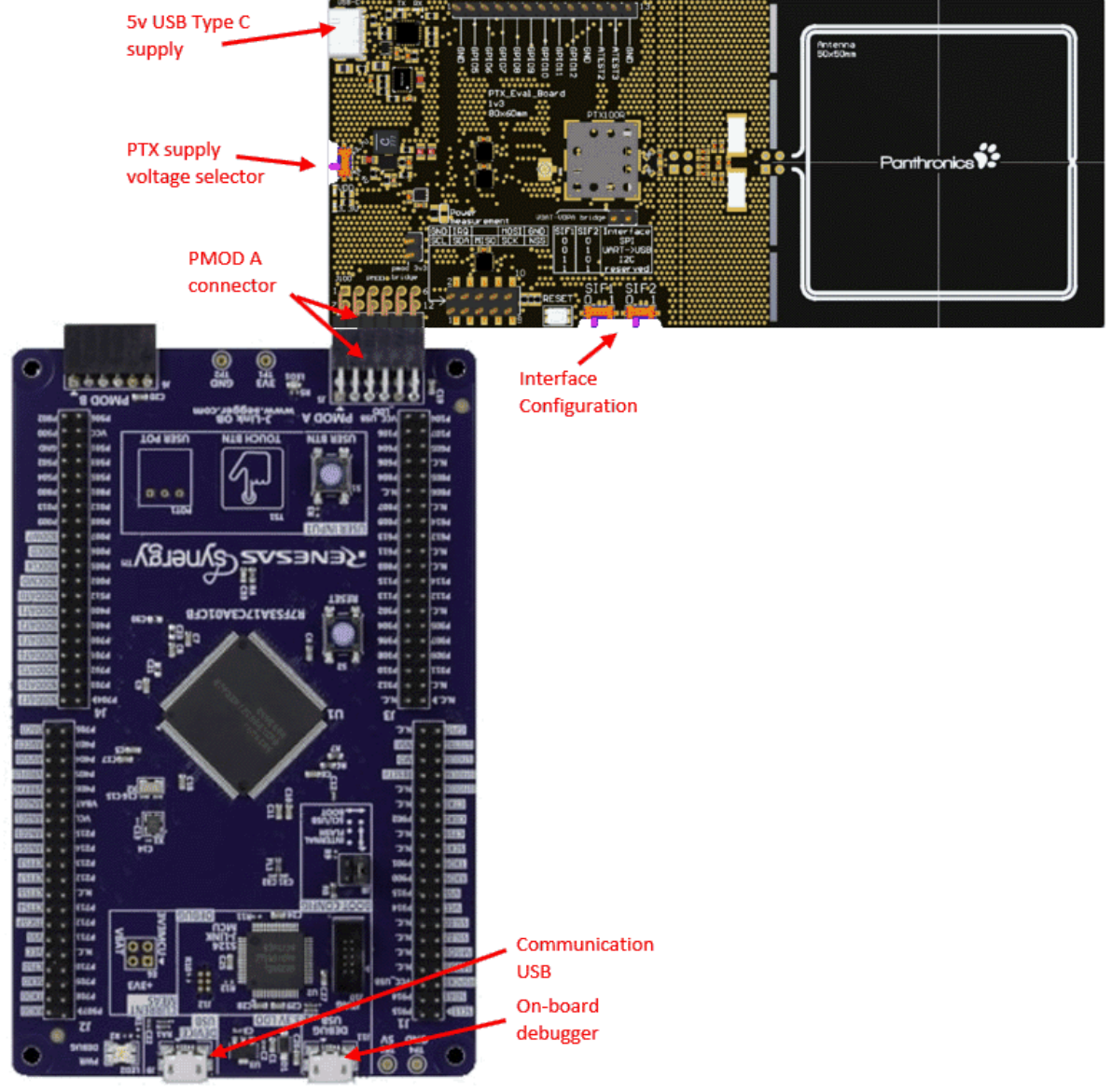

3. Plugin both micro USB cables

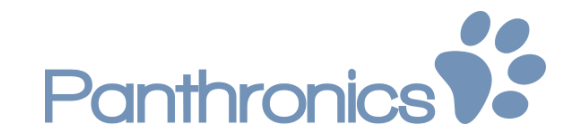

- 4. Plugin the Type C USB cable to supply the boards
- 5. Flash the firmware using the onboard debugger
- 6. Use PuTTY to see the application output

NOTES:

- If the USB port on the PC side can supply 900mA (i.e a USB-C or USB-3 port) the PTX Evaluation Board can achieve its maximum output power.
- The Type C USB cable will supply also the TB-S3A1 3v3 channel, if the pmod 3v3 bridge jumper is connected, no other power supply is needed.
- When the debugger cable is connected, the TB-S3A1 board will supply also the PTX Evalboard if the pmod 3v3 bridge jumper is connected, but it will have a low performance.

## 3.1 PTX Evalboard 1v3

The PTX Evalboard has the purpose of evaluating PTX100R performance.

## 3.1.1 Purpose

The PTX Evalboard shall serve to demonstrate the performance of PTX100R for IoT application: Full support for all technologies (A, B, F, V)

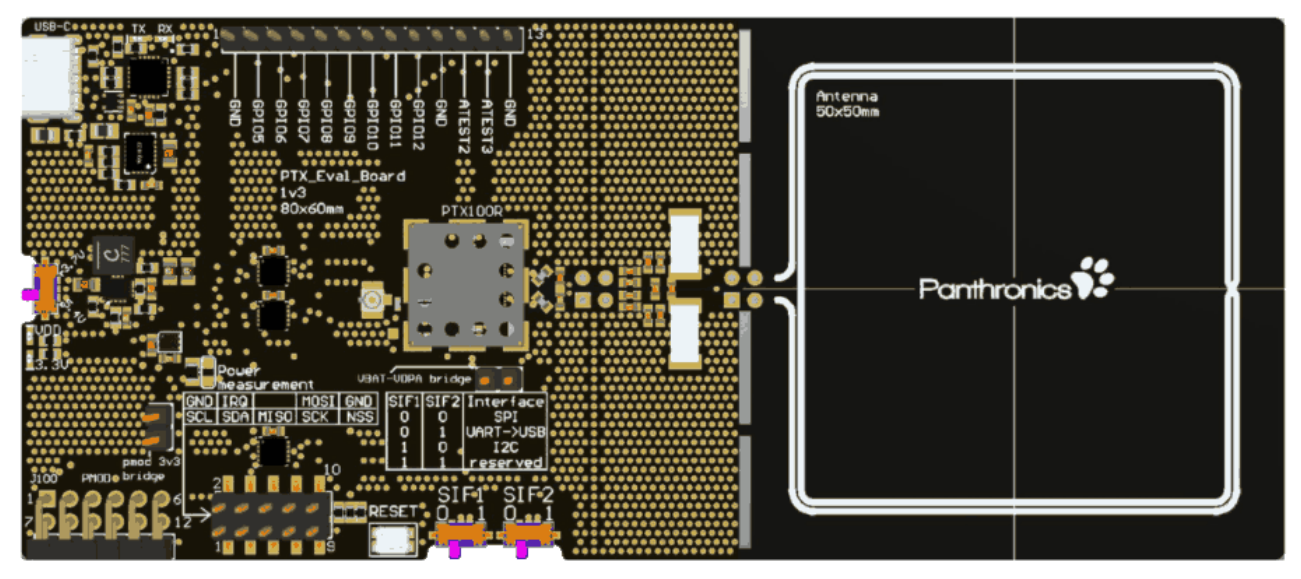

## 3.1.2 Power supply

The PTX Evalboard is powered via a USB-C connection.

If the USB port on the PC side can supply 900mA (i.e a USB-C or USB-3 port) the Evalboard can achieve its maximum output power.

The PTX100R can be operated in two voltage settings (3.7V & 5.4V) which are selected by the switch on the left side of the board.

## 3.1.3 USB Interface

The USB Interface is handled by an FTDI FT231X USB/UART bridge.

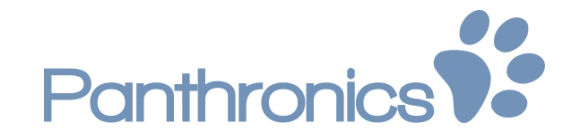

Driver installation is automatic on Windows 10.

## 3.1.4 Interface switching

The evaluation board allows to switch between the three interfaces supported by the PTX100R IC using the SIF1 / SIF2 switches:

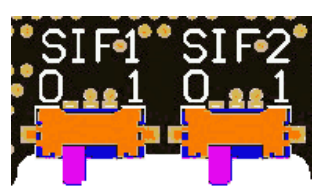

| SIF1 | SIF2 | Interface  |
|------|------|------------|
| 0    | 0    | SPI        |
| 0    | 1    | UART → USB |
| 1    | 0    | I2C        |

For the PTX IOT demo app, the SPI interface must be selected.

SPI and I2C are connected to a 2x5pin header on the bottom side of the board:

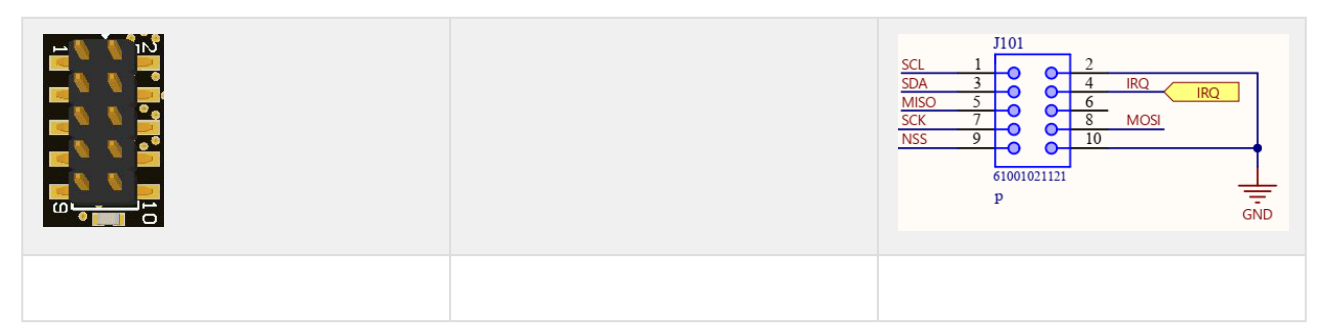

## 3.1.5 PMOD

SPI is also available via a PMOD 2x6pin connector. The PMOD connector allows connecting to a multitude of MCU demo boards.

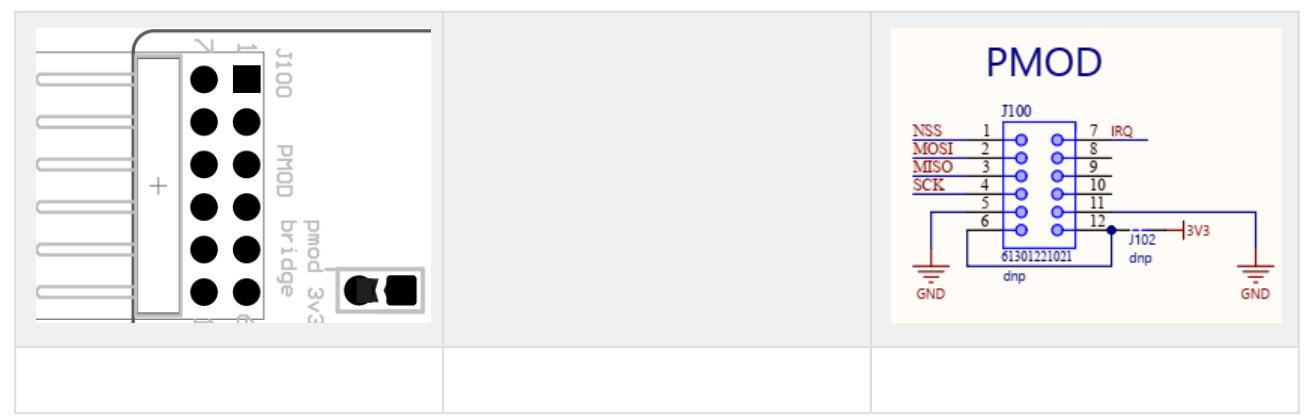

The 3.3V supply for the host MCU can also be provided by the Demo Board if the jumper (PMOD 3v3 bridge) is placed

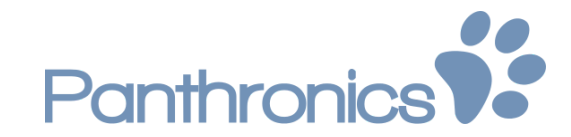

## 4 PTX IoT Reader library

PTX IoT Reader library provides an API for a set of functions:

- initialize the IOTRD API and NSC Stack
- initialize the PTX100R chip
- · select a specific card in case multiple cards and/or protocols were discovered
- retrieve card details like technical and/or activation parameters etc.
- exchange RF-data and -bitstreams
- stop RF-communication

## 4.1 IoT-Reader API Description

This chapter contains an overview of the functions provided by the IoT-Reader API.

**Note:** A detailed description of all functions including parameters and types can be found in the file ptx\_IOT\_READER.h.

## 4.1.1 ptxIoTRd\_Init

#### Declaration

ptxStatus\_t ptxIoTRd\_Init( ptxIoTRd\_t iotRd, ptxIoTRd\_InitPars\_t initParams);

#### Description

Initialize software and hardware components for IoT-Reader operation. This function has to be called before any other API functions. It performs software initialization and configuration for PTX100R.

#### **Input Parameters**

| Name       | Description                                           |
|------------|-------------------------------------------------------|
| iotRd      | Pointer to stack component (to be allocated by user). |
| initParams | NSC initialization parameters.                        |

#### **Return Value**

Status Success or failure, refer to ptxStatus\_t for details.

## 4.1.2 ptxIoTRd\_Update\_ChipConfig

#### Declaration

1 ptxStatus\_t ptxIoTRd\_Update\_ChipConfig ( ptxIoTRd\_t iotRd, uint8\_t nrConfigs, ptxIoTRd\_ChipConfig\_t configParams);

#### Description

Updates the RF- and System-Configuration parameters of the NFC hardware. This function allows to change RF- and System-Configuration parameters at runtime.

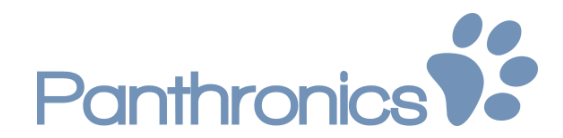

#### **Input Parameters**

| Name         | Description                                |
|--------------|--------------------------------------------|
| iotRd        | Pointer to stack component.                |
| nrConfigs    | Number of RF-/System-configurations to set |
| configParams | Pointer to n-configuration parameters sets |

#### **Return Value**

Status Success or failure, refer to ptxStatus\_t for details.

### 4.1.3 ptxIoTRd\_Get\_Revision\_Info

#### Declaration

ptxStatus\_t ptxIoTRd\_Get\_Revision\_Info ( ptxIoTRd\_t iotRd, ptxIoTRd\_RevisionType\_t revisionType, uint32\_t revisionInfo);

#### Description

Get various revisions of system (C-Stack, DFY-Code/-Toochain, Chip-ID, Local changes etc.

#### **Input Parameters**

| Name         | Description                                           |
|--------------|-------------------------------------------------------|
| iotRd        | Pointer to stack component (to be allocated by user). |
| revisionType | Revision type                                         |
| revisionInfo | Pointer to variable holding revision information      |

#### **Return Value**

Status Success or failure, refer to ptxStatus\_t for details.

## 4.1.4 ptxIoTRd\_Initiate\_Discovery

#### Declaration

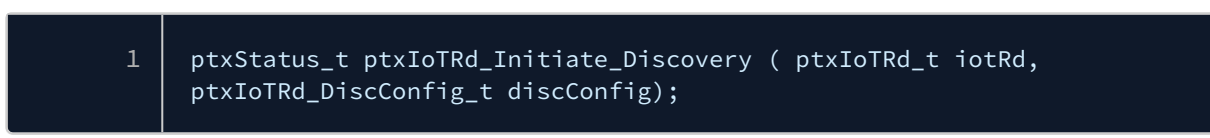

#### Description

This function starts the RF-Discovery procedure as defined in the NFC-Forum.

#### **Input Parameters**

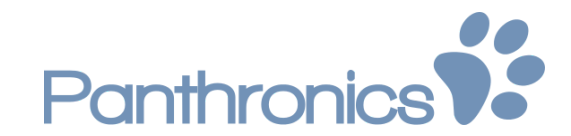

| Name     | Description                                                                            |
|----------|----------------------------------------------------------------------------------------|
| iotRd    | Pointer to stack component.                                                            |
| discover | config Pointer to RF-Discovery structure (if set to NULL-default values will be used). |

#### **Return Value**

Status Success or failure, refer to ptxStatus\_t for details.

## 4.1.5 ptxIoTRd\_Get\_Card\_Registry

#### Declaration

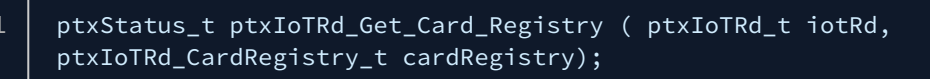

#### Description

Access the internal card registry. This function can be used to access the internal card registry to retrieve a cards detailed information.

#### **Input Parameters**

| Name         | Description                                           |
|--------------|-------------------------------------------------------|
| iotRd        | Pointer to stack component.                           |
| cardRegistry | Pointer to pointer to keep reference to card registry |

#### **Return Values**

Status Success or failure, refer to ptxStatus\_t for details.

## 4.1.6 ptxIoTRd\_Activate\_Card

#### Declaration

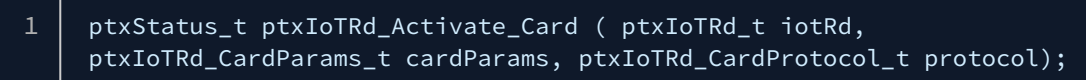

#### Description

Selects / Activates a given card in case of multiple available cards

#### **Input Parameters**

| Name       | Description                                            |
|------------|--------------------------------------------------------|
| iotRd      | Pointer to stack component.                            |
| cardParams | Pointer to card (within registry) to select / activate |

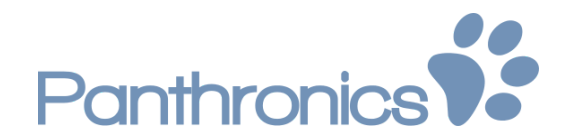

| Name     | Description             |
|----------|-------------------------|
| protocol | RF-protocol to activate |

#### **Return Value**

Status Success or failure, refer to ptxStatus\_t for details.

## 4.1.7 ptxIoTRd\_Data\_Exchange

#### Declaration

1 ptxStatus\_t ptxIoTRd\_Data\_Exchange ( ptxIoTRd\_t iotRd, uint8\_t tx, uint32\_t txLength, uint8\_t rx, uint32\_t rxLength, uint32\_t msAppTimeout);

#### Description

Protocol-based or raw RF data exchange

#### **Input Parameters**

| Name         | Description                                                    |
|--------------|----------------------------------------------------------------|
| iotRd        | Pointer to stack component.                                    |
| tx           | Pointer to buffer holding data to send                         |
| txLength     | Length of data to send                                         |
| rx           | Pointer to buffer holding received data                        |
| rxLength     | Size of buffer holding received data / length of received data |
| msAppTimeout | Application timeout                                            |

#### **Return Values**

Status Success or failure, refer to ptxStatus\_t for details.

## 4.1.8 ptxIoTRd\_Bits\_Exchange\_Mode

#### Declaration

ptxStatus\_t ptxIoTRd\_Bits\_Exchange\_Mode ( ptxIoTRd\_t iotRd, uint8\_t enable);

#### Description

Enables/Disables the bit-exchange mode required to call ptxIoTRd\_Bits\_Exchange.

#### **Input Parameters**

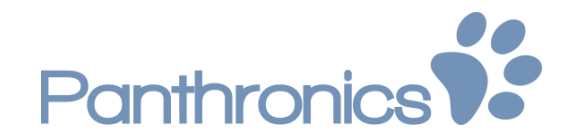

| Name   | Description                 |
|--------|-----------------------------|
| iotRd  | Pointer to stack component. |
| enable | Enable/Disable flag         |

#### **Return Values**

Status Success or failure, refer to ptxStatus\_t for details.

## 4.1.9 ptxIoTRd\_Bits\_Exchange

#### Declaration

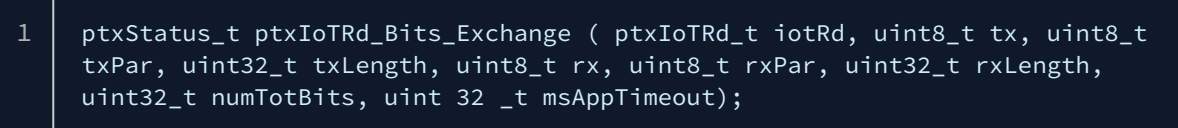

#### Description

Exchanges a bitstream based on NFC-A technology

#### **Input Parameters**

| Name         | Description                                    |
|--------------|------------------------------------------------|
| iotRd        | Pointer to stack component.                    |
| tx           | Pointer to buffer holding data bytes to send   |
| txPar        | Pointer to buffer holding parity bits to send  |
| txLength     | Length of tx- and txPar-buffers                |
| rx           | Pointer to buffer holding received bytes       |
| rxPar        | Pointer to buffer holding received parity bits |
| rxLength     | Length of received bytes / parity bits         |
| numTotBits   | Total number of received bits                  |
| msAppTimeout | Application timeout                            |

#### **Return Value**

Status of operation Success or failure, refer to ptxStatus\_t for details.

### 4.1.10 ptxIoTRd\_RF\_PresenceCheck

#### Declaration

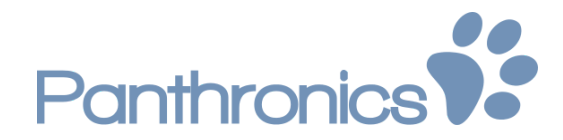

#### Description

Executes a presence check method on ISO-DEP cards or NFC-DEP targets

#### Input Parameters

| Name          | Description                 |
|---------------|-----------------------------|
| iotRd         | Pointer to stack component. |
| presCheckType | Presence-check method type. |

#### **Return Value**

Status of operation

## 4.1.11 ptxIoTRd\_T5T\_IsolatedEoF

#### Declaration

ptxStatus\_t ptxIoTRd\_T5T\_IsolatedEoF ( ptxIoTRd\_t iotRd, uint8\_t rx, uint32\_t rxLength, uint32\_t msAppTimeout);

#### Description

Sends an EoF-packet according to T5T protocol

#### **Input Parameters**

| Name         | Description                                                    |
|--------------|----------------------------------------------------------------|
| iotRd        | Pointer to stack component.                                    |
| rx           | Pointer to buffer holding received bytes                       |
| rxLength     | Size of buffer holding received data / length of received data |
| msAppTimeout | Application timeout                                            |

#### **Return Value**

Status of operation

## 4.1.12 ptxloTRd\_T3T\_SENSFRequest

#### Declaration

ptxStatus\_t ptxIoTRd\_T5T\_IsolatedEoF ( ptxIoTRd\_t iotRd, uint16\_t systemCode, uint8\_t requestCode, uint8\_t tsn, uint8\_t rx, uint32\_t rxLength, uint32\_t msAppTimeout);

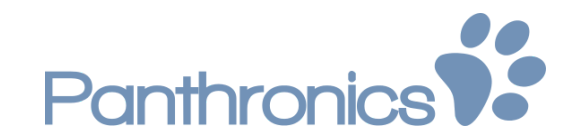

#### Description

Sends a SENSF\_REQ-packet according to T3T protocol.

#### **Input Parameters**

| Name         | Description                                                    |
|--------------|----------------------------------------------------------------|
| iotRd        | Pointer to stack component.                                    |
| systemCode   | T3T System-code                                                |
| requestCode  | T3T Request-code                                               |
| tsn          | T3T Number of timeslot(s)                                      |
| rx           | Pointer to buffer holding received bytes                       |
| rxLength     | Size of buffer holding received data / length of received data |
| msAppTimeout | Application timeout                                            |

#### **Return Value**

Status of operation

## 4.1.13 ptxIoTRd\_Reader\_Deactivation

#### Declaration

#### Description

Stops any finished RF-communication and deactivates the reader and / or the remove device.

#### **Input Parameters**

| Name             | Description                                   |
|------------------|-----------------------------------------------|
| iotRd            | Pointer to stack component.                   |
| deactivationType | Type of deactivation (IDLE, DISCOVERY, Sleep) |

#### **Return Value**

Status of operation

## 4.1.14 ptxloTRd\_Update\_ChipConfig

#### Declaration

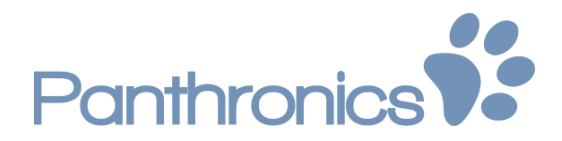

#### ptxStatus\_t ptxIoTRd\_Update\_ChipConfig ( ptxIoTRd\_t iotRd, uint8\_t nrConfigs, ptxIoTRd\_ChipConfig\_t configParams);

#### Description

Updates RF- and System-parameters at runtime.

#### Input Parameters

| Name         | Description                                |
|--------------|--------------------------------------------|
| iotRd        | Pointer to stack component.                |
| nrConfigs    | Number of RF-/System-configurations to set |
| configParams | Pointer to n-configuration parameters sets |

#### **Return Value**

Status of operation

### 4.1.15 ptxIoTRd\_Set\_Power\_Mode

#### Declaration

| 1 | <pre>ptxStatus_t ptxIoTRd_Set_Power_Mode ( ptxIoTRd_t iotRd, uint8_t</pre> |
|---|----------------------------------------------------------------------------|
|   | newPowerMode);                                                             |

#### Description

Puts chip into stand-by or wakes it up from stand-by

#### **Input Parameters**

| Name         | Description                 |
|--------------|-----------------------------|
| iotRd        | Pointer to stack component. |
| newPowerMode | Type of stand-by operation  |

#### **Return Value**

Status of operation

## 4.1.16 ptxIoTRd\_Get\_System\_Info

#### Declaration

| 1           | ptxStatus_t ptxIoTRd_Get_System_Info (    ptxIoTRd_t iotRd,<br>ptxIoTRd_SysInfoType_t infoType, uint8_t infoBuffer, uint8_t<br>infoBufferLength); |
|-------------|----------------------------------------------------------------------------------------------------|
| Description |                                                                                                    |

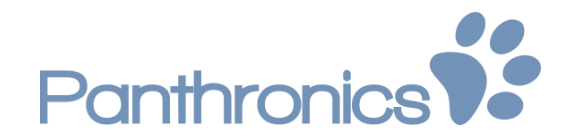

#### Enables / Disables immediate writing to a given log file

#### **Input Parameters**

| Name             | Description                 |
|------------------|-----------------------------|
| iotRd            | Pointer to stack component  |
| infoType         | Information identifier      |
| infoBuffer       | Buffer to store information |
| infoBufferLength | Length of information       |

#### **Return Value**

Status of operation

## 4.1.17 ptxIoTRd\_SWReset

#### Declaration

| 1 | nty Status t nty IsTDd SulDeset |                        |
|---|---------------------------------|------------------------|
| 1 | preserver preserver             | . ( prxioika_t iotka); |

#### Description

Performs a soft-reset of the PTX100R

#### **Input Parameters**

| Name  | Description                 |
|-------|-----------------------------|
| iotRd | Pointer to stack component. |

#### **Return Value**

Status Success or failure, refer to ptxStatus\_t for details.

## 4.1.18 ptxIoTRd\_Deinit

#### Declaration

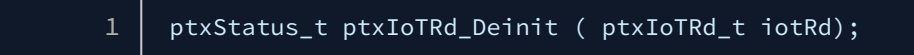

#### Description

Close the IoT-Reader Component. This function closes the IOT and releases the resources used. It must be called as the last function before the stop of the library usage.

#### **Input Parameters**

| Name     | Description                 |
|----------|-----------------------------|
| iotRd    | Pointer to stack component. |
| <b>.</b> |                             |

#### **Return Value**

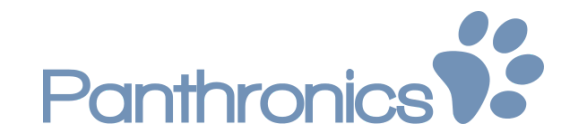

Status Success or failure, refer to ptxStatus\_t for details.

## 4.1.19 ptxIoTRd\_Get\_Status\_Info

#### Declaration

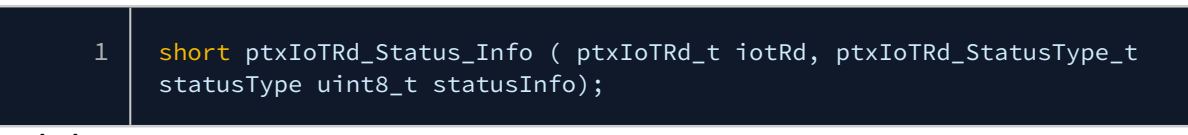

#### Description

#### Retrieves current operating state of chip

#### **Input Parameters**

| Name        | Description                 |
|-------------|-----------------------------|
| iotRd       | Pointer to stack component  |
| statusType  | Status type identifier      |
| systemState | Pointer to variable holding |
| system      | state                       |

#### **Return Value**

Status of operation

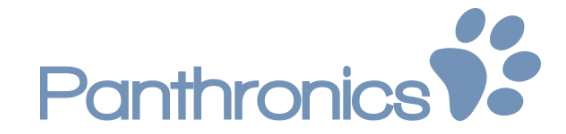

## 5 PTX IoT Reader library integration

The precompiled libraries for the supported architectures can be found in the PtxIot/lib subfolder. The appropriate one of them for the particular MCU must be fed to the linker during build time.

Even without using an IDE, it is very easy to work with the library. The following prerequisites must be met:

- the "C" or "C++" **compiler** shall be able to find the include files in the inc folder. (Use the -/ option)
- the **linker** shall be able to find the library file. (Use the -*L* option)
- the **linker** needs to be told explicitly to use the library. (Use the -*l* option)

With these rules kept in mind, it is easy to employ the library in any codebase with any build system.

This chapter explains the steps to add the library to an **e<sup>2</sup> studio** project.

## 5.1 Add include path

For the compiler to find the header (.h) files containing the API functions provided by Panthronics AG, the folder PtxIot/inc needs to be added to the list of user defined include directories. This can be done by navigating to **Project menu**  $\rightarrow$  **Properties**  $\rightarrow$  **C/C++ Build**  $\rightarrow$  **Settings**  $\rightarrow$  **Tool Settings**  $\rightarrow$  **GNU ARM Cross Compiler**  $\rightarrow$  **Includes**. Clicking on the **Add...** button on the right side of the small toolbar and using **Workspace** button in the popup window, we can navigate to the folder and click **OK**.

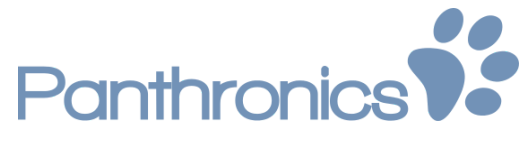

| Settings<br>Settings<br>C/C++ Build<br>Build Variables<br>Environment<br>Logging<br>Settings<br>Tool Chain Edit:<br>C/C++ General<br>Git<br>MCU<br>Project References<br>Renesa Q E<br>Run/Debug Settin<br>Select one or more Workspace Joc/\$(ProjName)/src/PLA1)*<br>Select one or more Workspace Folders<br>Select one or more Workspace Folders<br>Select one or more Workspace                                                               | a filter text                                                             |                                                                                                    |                                                                                                    |                                                              |                                     |                                       |
|----------------------------------------------------------------------------------------------------|---------------------------------------------------------------------------|----------------------------------------------------------------------------------------------------|----------------------------------------------------------------------------------------------------|--------------------------------------------------------------|-------------------------------------|---------------------------------------|
| Resource<br>Builders<br>CCr+s Build<br>Build Variables<br>Environment<br>Logging<br>Settings<br>Tool Settings © Toolchain & Build Steps © Build Artifact © Binary Parsers © Error Parsers<br>Tool Chain Edit<br>© Col Settings © Toolchain & Build Steps © Build Artifact © Binary Parsers © Error Parsers<br>Tool Chain Edit<br>© Col Settings © Toolchain & Build Steps © Build Artifact © Binary Parsers © Error Parsers<br>Tool Chain Edit<br>© Col Settings © Toolchain & Build Steps © Build Artifact © Binary Parsers © Error Parsers<br>Tool Chain Edit<br>© Col Settings © Toolchain & Build Steps © Build Artifact © Binary Parsers © Error Parsers<br>Tool Chain Edit<br>© Col Settings © Toolchain & Build Steps © Build Artifact © Binary Parsers © Error Parsers<br>Tool Chain Edit<br>© Col Settings © Toolchain & Build Steps © Build Artifact © Binary Parsers © Error Parsers<br>Tool Settings © Toolchain & Build Steps © Build Artifact © Binary Parsers © Error Parsers<br>Tool Settings © Toolchain & Build Steps © Build Artifact © Binary Parsers © Error Parsers<br>Tool Settings © Tool Settings © Toolchain & Build Steps © Binary Parsers © Error Parsers<br>© Debugging © Settings<br>© Bit Mult AEML Corece Accemption<br>Setime<br>© Cok Cancel Workspace _ CrS(ProjName)/Stol/inc)<br>Tory = Steps = Stol<br>© Cok Cancel Workspace _ File system<br>© Cok Cancel File System<br>Parser Defaults Apply                                                                                                    | be filter text                                                            | Settings                                                                                                    |                                                                                                    |                                                              |                                     | ⇔ ▼ ⇔ ▼                               |
| Build Variables<br>Environment<br>Logging<br>Settings<br>Tool Chain Edit<br>C/C++ General<br>Git<br>MCU<br>Project References<br>Renesas QE<br>Raw/Debug Settin<br>Task Repository<br>Select one or more Workspace Joc/\$(ProjName)/src/PLAT)*<br>Select one or more Workspace Folders<br>Select one or more Workspace Folders<br>Select one or more Workspace Fo | Resource<br>Builders<br>C/C++ Build                                       | Configuration: Release                                                                                                    | e [Active]                                                                                                    |                                                              | ∽ Ma                                | nage Configuration                    |
| Settings<br>Tool Chain Edite<br>C/C++ General<br>Bit<br>MCU<br>Project References<br>Renesas QE<br>Run/Debug Settin<br>Task Repository<br>Task Tags<br>Viriation<br>© OK Cancel<br>Project References<br>Restore Defaults Apply<br>Restore Defaults Apply                                                                                                    | Build Variables<br>Environment<br>Logging                                 | Tool Settings Too                                                                                                    | olchain 🎤 Build Steps                                                                                                    | 😤 Build Artifact 📓 Binary F                                  | Parsers <sup>10</sup> Error Parsers | 5                                     |
| Tool Chain Editc<br>C/C++ General<br>Warnings<br>Debugging<br>Debugging<br>C/C++ General<br>Git<br>WU<br>Project References<br>Renesas QE<br>Run/Debug Settin<br>Task Repository:<br>Sworkspace_loc/\$(ProjName)/src/Synergy_gen)"<br>S(workspace_loc/\$(ProjName)/src/Synergy_gen)"<br>S(workspace_loc/\$(ProjName)/src/Synergy_gen)"<br>S(workspace_loc/\$(ProjName)/src/Synergy_gen)"<br>S(workspace_loc/\$(ProjName)/src/Synergy_gen)"<br>S(workspace_loc/\$(ProjName)/refunction)<br>Select one or more Workspace Folders<br>Debug<br>Polot<br>Debug<br>Cancel<br>Workspace File system<br>Restore Defaults<br>Apply                                                                                                    | Settings                                                                  | Target Processor                                                                                                    |                                                                                                    | Include paths (-I)                                           |                                     | 🔊 🔊 😨 🤴                               |
| C/C++ General<br>Warnings<br>Debugging<br>Store Child ABM Croce Accombiant<br>Store Child ABM Croce Accombiant<br>Stor                                                                | Tool Chain Edito                                                          | 🖉 Optimization                                                                                                    |                                                                                                    | "\${workspace_loc:/\${ProjNa                                 | ame}/Ptxlot/inc}"                   | · · · · · · · · · · · · · · · · · · · |
| Sit & Debugging `StWorkspace_loc/\$(ProjName)/src/spregy_gen)"<br>MCU<br>Project References<br>Renesas QE<br>Run/Debug Settin<br>Task Repository<br>S (workspace_loc/\$(ProjName)/Src/spregy_gen)"<br>S (workspace_loc/\$(ProjName)/Src/spregy_gen)"<br>S (workspace_loc/\$(ProjName)/Src/spregy_gen)"<br>S (workspace_loc/\$(ProjName)/Src/spregy_gen)"<br>S (workspace_loc/\$(ProjName)/Ptxlot/inc)<br>S (workspace_loc/\$(ProjName)/Ptxlot/inc)<br>S                                        | C/C++ General                                                             | 避 Warnings                                                                                                    |                                                                                                    | "\${workspace_loc:/\${ProjNa                                 | ame}/src/PLAT/S3A1}"                |                                       |
| WCU       Image: Selection of the selection of the selection of the                                                                                                    | Git                                                                       | Debugging                                                                                                    |                                                                                                    | "\${workspace_loc:/\${ProjNa<br>"\$/workspace_loc:/\${ProjNa | ame}/src/PLAT}                      |                                       |
| Project References   Birectory pair   Birectory:   \$\u00ed Morkspace_loc:/\$(ProjName)/Pbdot/inc)   ask Raps   \$\u00ed Morkspace_loc:/\$(ProjName)/Pbdot/inc)   ask Raps   \$\u00ed Morkspace Folders   \$\u00ed Bebug   \$\u00ed Bebug <tr< td=""><td>MCU</td><td>e<sup>2</sup> Add directory nath</td><td>Accomblar</td><td>athorkspace_ioc./ atrioin</td><td>×</td><td>fg/bsp}"</td></tr<>                                                                                                    | MCU                                                                       | e <sup>2</sup> Add directory nath                                                                                                    | Accomblar                                                                                                    | athorkspace_ioc./ atrioin                                    | ×                                   | fg/bsp}"                              |
| elenesas QE   birectory:   \$\u00ed{Workspace_loc:/\${ProjName}/Ptxlot/inc}   \$\u00ed{Workspace_loc:/\${ProjName}/Ptxlot/inc}   \$\u00ed{Folder selection   \$\u00ed{Vorkspace_loc}   \$\u00ed{Folder selection   \$\u00ed{Vorkspace_loc}   \$\u00ed{Vorkspace_loc}                                                                                                    | Project References                                                        | Add directory path                                                                                                    |                                                                                                    |                                                              | ~                                   | fg/driver}"                           |
| sp)"<br>sp)"<br>sp)<br>sp)<br>sp)<br>sp)<br>sp)<br>sp)<br>sp)<br>sp)<br>sp)<br>sp)                                                                                                    | Renesas QE                                                                | Directory:                                                                                                    |                                                                                                    |                                                              |                                     |                                       |
| ask Repository<br>ask Tags                                                                                                    | un/Debug Settin                                                           | the second second secon | (Newse) (Dealer Africa)                                                                                                    |                                                              |                                     | sp}"                                  |
| Inver/api,         Inver/api,                                                                                                    | ask Repository                                                            | \${workspace_loc:/\${Pro                                                                                                    | pjName}/Ptxlot/inc}                                                                                                    |                                                              |                                     | sp/cmsis/Include                      |
| Selection     Selection     Selection <td>ask idgs</td> <td></td> <td></td> <td></td> <td></td> <td>river/instances)"</td>                                                                                                    | ask idgs                                                                  |                                                                                                    |                                                                                                    |                                                              |                                     | river/instances)"                     |
| * © Ptxlot   > © doc   > © inc   > © lib   Flash Image ze   ? OK Cancel   Restore Defaults Apply                                                                                                    | Select one or n                                                           | nore Workspace Folders                                                                                                    |                                                                                                    |                                                              |                                     | amowork /al/tv\"                      |
| Se cfg Se doc Se inc Se lib Flash Image Ze Restore Defaults Apply                                                                                                    | > 🧼 Debug                                                                 |                                                                                                    | Cancella Cancella | el Workspace                                                 | File system                         | 🕘 ଲା ଭା ଚିମ 🖇                         |
| Se doc Se inc Se lib Flash Image Ze OK Cancel Restore Defaults Apply                                                                                                    | > > Debug<br>> > Ptxlot                                                   |                                                                                                    | ↑ Canc                                                                                                    | el Workspace                                                 | File system                         | A 2 5 4                               |
| Flash Image ize       OK     Cancel         Restore Defaults     Apply                                                                                                    | > 🍅 Debug<br>🕆 🗁 Ptxlot<br>> 🗁 cfg                                        |                                                                                                    | ∧ Canc                                                                                                    | el Workspace                                                 | File system                         |                                       |
| OK       Cancel         OK       Cancel         Restore Defaults       Apply                                                                                                    | > Debug<br>> Ptxlot<br>> Cfg<br>> doc                                     |                                                                                                    | Canc                                                                                                    | el Workspace                                                 | File system                         | <u>କ</u> ିକ୍ଷ ଭାତ୍ତି (                |
| OK     Cancel       Restore Defaults     Apply                                                                                                    | > Debug<br>> Ptxlot<br>> pcfg<br>> doc<br>> conc<br>> conc<br>> conc      |                                                                                                    | Cance Flash Image                                                                                                    | el Workspace                                                 | File system                         | <u>କ</u> ା କ୍ଷା ଲା ହା (               |
| Restore Defaults     Apply                                                                                                    | > Debug<br>> Ptxlot<br>> pcfg<br>> doc<br>> poinc<br>> plib               |                                                                                                    | <ul> <li>Cance</li> <li>Flash Image</li> <li>ize</li> </ul>                                                                                                    | el Workspace                                                 | File system                         | <b>ि</b> स्त्र छ हा (                 |
| Restore Defaults Apply                                                                                                    | > Debug<br>> Ptxlot<br>> pcfg<br>> poinc<br>> poinc<br>> poinc<br>> poinc | OK Cancel                                                                                                    | <ul> <li>Cance</li> <li>Flash Image</li> <li>ize</li> </ul>                                                                                                    | el Workspace                                                 | File system                         | <u>ର</u> କ୍ଷ ହ ତା (                   |
|                                                                                                    | > Debug<br>> Ptxlot<br>> pcfg<br>> podoc<br>> poinc<br>> polic            | OK Cancel                                                                                                    | <ul> <li>Cancella</li> <li>Flash Image</li> <li>ize</li> </ul>                                                                                                    | el Workspace                                                 | File system                         | <b>2</b> से 20 हा ई                   |

## 5.2 Adding library file

There is an individual subdirectory in the PtxIot/lib folder for each supported MCU architecture, which contains the library file libPtxIot.a.

The library file, like the header files, also needs to be found by the linker. Similarly to the include folders' settings, the proper library folder must be added to the *Library search path* list (see bottom right pane on image).

Moreover we need to add the **Ptxlot** to the **Libraries** list. This will be rendered into *-lPtxlot* command line switch during linker invocation, which tells the linker to use the file libPtxlot.a.

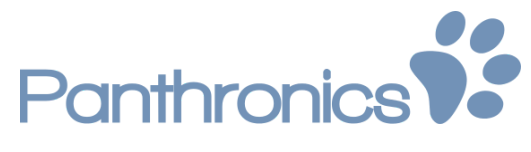

| e <sup>2</sup> Properties for iotr                                                                                                    | d_s3a1_demo                                                                                                    | - D X                                                                                                    |
|----------------------------------------------------------------------------------------------------|----------------------------------------------------------------------------------------------------|----------------------------------------------------------------------------------------------------|
| type filter text                                                                                                    | Settings                                                                                                    | ⇔ ▼ ⇔ ▼ ▼                                                                                                    |
| <ul> <li>Properties for lot</li> <li>type filter text</li> <li>Resource<br/>Builders</li> <li>C/C++ Build<br/>Build Variables<br/>Environment<br/>Logging<br/>Settings<br/>Tool Chain Editc</li> <li>C/C++ General<br/>Git</li> <li>MCU<br/>Project References<br/>Renesas QE<br/>Run/Debug Settin</li> <li>Task Repository<br/>Task Tags</li> <li>Validation</li> </ul> | Settings<br>Configuration: Release [Active]<br>Tool Settings Toolchain P Build Steps<br>Target Processor<br>Optimization<br>Warnings<br>Debucaina<br>Warnings<br>Debucaina<br>Warnings<br>Debucaina<br>Miscellaneous<br>Settings<br>Miscellaneous<br>Settings<br>Miscellaneous<br>Miscellaneous<br>Miscellane | Anage Configurations          Image Configurations         Image Configurations         Imag |
|                                                                                                    | ♥ SNU ARM Cross Print Size                                                                                                    |                                                                                                    |
| < >                                                                                                    |                                                                                                    | Restore Defaults Apply                                                                                                    |
| Ū.                                                                                                    |                                                                                                    | Appry and Close Cancel                                                                                                    |

## 5.3 Platform-specific implementation

As the library is common for all implementations, it must not use any hardware dependent resources. This is where the PLAT module comes into play by defining the interface functions to be implemented by the user. The required function declarations can be found in ptxPLAT.h. These functions must be individually implemented for the actual hardware.

The ptxPLAT.c code contains the basic low-level functions, that the library will use for allocating memory area for objects, initializing and controlling timers, do communication across SPI, etc.

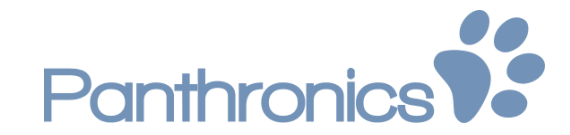

The **TB-S3A1** platform-specific implementation can be found in ptxPLAT.c, but thank to Renesas Synergy platform API, the implementation is compatible for any different Synergy MCU. In such case the device pin assignment might be the only configuration to be adjusted.

## 5.4 Project configuration in e<sup>2</sup> studio

To be able to implement PTX communication over the PMOD B connector, the following peripherals should be configured:

- SPI
- External IRQ
- Timer IRQ

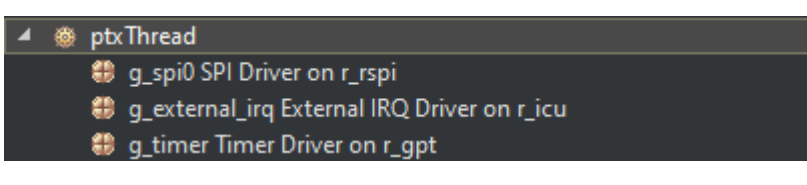

## 5.4.1 SPI

- SPI channel 0
- SPI bitrate 1000000
- SPI callback NULL

Please note, the current implementation does not use IRQ for SPI.

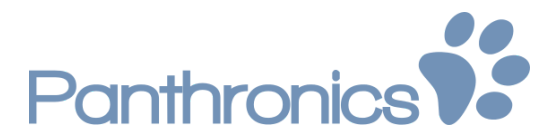

| ∠ Common                            |                                                                |
|-------------------------------------|----------------------------------------------------------------|
| Parameter Checking                  | Default (BSP)                                                  |
| Module g_spi0 SPI Driver on r_rspi  |                                                                |
| Name                                | g_spi0                                                         |
| Channel                             | 0                                                              |
| Operating Mode                      | Master                                                         |
| Clock Phase                         | Data sampling on odd edge, data variation on even edge(CPHA=0) |
| Clock Polarity                      | Low when idle                                                  |
| Mode Fault Error                    | Disable                                                        |
| Bit Order                           | MSB First                                                      |
| Bitrate                             | 10000000                                                       |
| Callback                            | NULL                                                           |
| SPI Mode                            | SPI Operation                                                  |
| Slave Select Polarity(SSL)          | Active Low                                                     |
| Select Loopback1                    | Normal                                                         |
| Select Loopback2                    | Normal                                                         |
| Enable MOSI Idle                    | Disable                                                        |
| MOSI Idle State                     | MOSI Low                                                       |
| Enable Parity                       | Disable                                                        |
| Parity Mode                         | Parity Odd                                                     |
| Select SSL Level After Transfer     | SSL Level Do Not Keep                                          |
| Clock Delay Enable                  | Clock Delay Disable                                            |
| Clock Delay Count                   | Clock Delay 1 RSPCK                                            |
| SSL Negation Delay Enable           | Negation Delay Disable                                         |
| Negation Delay Count                | Negation Delay 1 RSPCK                                         |
| Next Access Delay Enable            | Next Access Delay Disable                                      |
| Next Access Delay Count             | Next Access Delay 1 RSPCK                                      |
| Receive Interrupt Priority          | Priority 5                                                     |
| Transmit Interrupt Priority         | Priority 5                                                     |
| Transmit End Interrupt Priority     | Priority 5                                                     |
| Error Interrupt Priority            | Priority 5                                                     |
| Byte Swap(Only for S5 series MCU's) | Disable                                                        |

SPI channel should also be enabled from PINS/Peripherals/Connectivity:SPI/ SPI0

## 5.4.2 External IRQ

- IRQ trigger Rising
- IRQ callback ptx\_IRQ

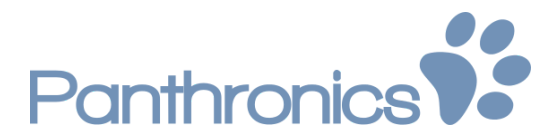

| Property                                                               | Value          |
|------------------------------------------------------------------------|----------------|
| ▲ Common                                                               |                |
| Parameter Checking                                                     | Default (BSP)  |
| <ul> <li>Module g_external_irq External IRQ Driver on r_icu</li> </ul> |                |
| Name                                                                   | g_external_irq |
| Channel                                                                | 1              |
| Trigger                                                                | Rising         |
| Digital Filtering                                                      | Disabled       |
| Digital Filtering Sample Clock (Only valid when Digital Filte          | PCLK / 64      |
| Interrupt enabled after initialization                                 | True           |
| Callback                                                               | ptxIRQ         |
| Pin Interrupt Priority                                                 | Priority 12    |
|                                                                        |                |

## 5.4.3 Timer IRQ

- Timer period 10 ms
- Timer callback ptxTimerIRQ

| Property                                                 | Value                                        |
|----------------------------------------------------------|----------------------------------------------|
| ✓ Common                                                 |                                              |
| Parameter Checking                                       | Default (BSP)                                |
| <ul> <li>Module g_timer Timer Driver on r_gpt</li> </ul> |                                              |
| Name                                                     | g_timer                                      |
| Channel                                                  | 0                                            |
| Mode                                                     | Periodic                                     |
| Duty Cycle Range (only applicable in PWM mode)           | Shortest: 2 PCLK, Longest: (Period - 1) PCLK |
| Period Value                                             | 10                                           |
| Period Unit                                              | Milliseconds                                 |
| Duty Cycle Value                                         | 50                                           |
| Duty Cycle Unit                                          | Unit Raw Counts                              |
| Auto Start                                               | True                                         |
| GTIOCA Output Enabled                                    | False                                        |
| GTIOCA Stop Level                                        | Pin Level Low                                |
| GTIOCB Output Enabled                                    | False                                        |
| GTIOCB Stop Level                                        | Pin Level Low                                |
| Callback                                                 | ptxTimerlRQ                                  |
| Overflow Interrupt Priority                              | Priority 12                                  |

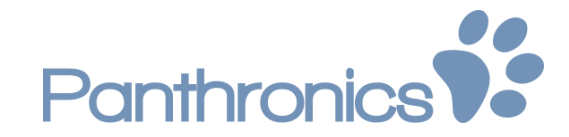

## 6 PTX IoT demo application

PTX IoT demo application is meant to demonstrate the performance of the PTX100R for IoT applications, offering full support for all technologies (A, B, F, V).

This application implements all steps required to initialize the PTX100R, to discover, activate, communicate and to deactivate a tag as described in the chart below:

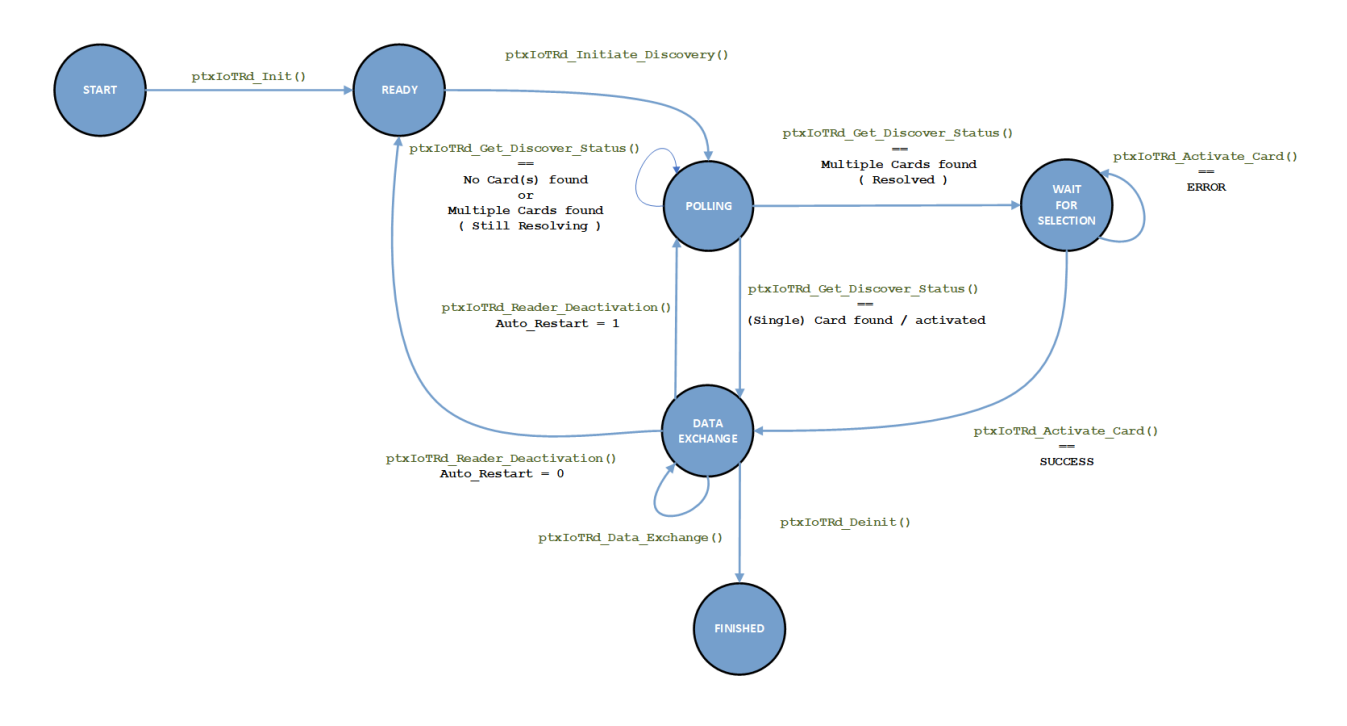

## 6.1 Environment

In this document we are going to use the **e<sup>2</sup> studio 7.8** as our code editor and our target is the **TB-S3A1** evaluation board with an ARM cortex-m4 microcontroller having a hardware floating point unit.

The current demo package contains precompiled libraries for ARM Cortex-M0+ and Cortex-M4 architectures. To use an MCU of a currently unsupported architecture, another precompiled library is required, which is built for exactly the particular hardware. For more information, please contact our support.

## 6.2 Project structure

| File/Folder               | Description                                                        |
|---------------------------|--------------------------------------------------------------------|
| Ptxlot/                   | PTX IoTRD library                                                  |
| Ptxlot/ptx_IOT_READER.h   | IoT demo app API available with the PTX IoTRD library              |
| src/PLAT/                 | HAL configuration for communication: SPI, Timer, and IRQ           |
| src/consoleThread_entry.c | Thread containing the implementation of Console Framework over USB |

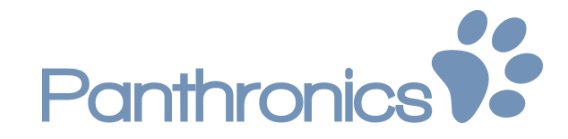

| File/Folder           | Description                                                          |
|-----------------------|----------------------------------------------------------------------|
| src/ptxThread_entry.c | Thread containing the implementation of the PTX IOT demo application |

## 6.3 Importing the demo project

To get started with the demo project quickly, it needs to be imported in  $e^2$  studio. This can be done by **File**  $\rightarrow$  **Import...**  $\rightarrow$  **Existing Projects into Workspace** and selecting the folder the archive had been extracted to.

| e <sup>2</sup> Import                                                                                                    | _ |                    |
|----------------------------------------------------------------------------------------------------|---|--------------------|
| Import Projects<br>Select a directory to search for existing Eclipse projects.                                             |   | <u> </u>           |
| Select root directory: C:\Work\iotrd_s3a1_demo_                                                                            | ~ | B <u>r</u> owse    |
| ○ Select <u>a</u> rchive file:                                                                                             | ~ | Browse             |
| Projects:                                                                                                    |   |                    |
| iotrd_s3a1_demo (C:\Work\iotrd_s3a1_demo_)                                                                                 |   | <u>S</u> elect All |
|                                                                                                    |   | Deselect All       |
|                                                                                                    |   | R <u>e</u> fresh   |
| Options<br>Search for nested projects<br>Copy projects into workspace<br>Hide projects that already exist in the workspace |   |                    |
| Working sets                                                                                                    |   |                    |
| Add project to working sets                                                                                                |   | Ne <u>w</u>        |
| Working sets:                                                                                                    | × | S <u>e</u> lect    |
|                                                                                                    |   |                    |
| ? < Back Next > Einish                                                                                                    | 5 | Cancel             |

After importing, the project is ready for compiling. With selecting **Project**  $\rightarrow$  **Build All** from the menu, the compiling process will start and a similar table will summarize the memory usage after a successful build:

| 1 | arm-none- | eabi-si: | zefor | mat=berk | eley "io | otrd_s3a1_demo.elf" |
|---|-----------|----------|-------|----------|----------|---------------------|
| 2 | text      | data     | bss   | dec      | hex      | filename            |
| 3 | 97120     | 635      | 40608 | 138363   | 21c7b    | iotrd_s3a1_demo.elf |
|   |           |          |       |          |          |                     |

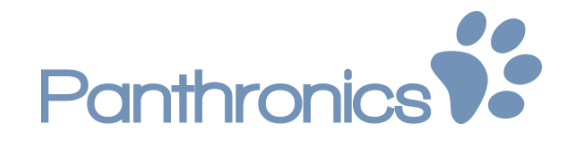

## 6.4 Running the PTX IOT reader demo application

Once the project is compiled, it needs to be flashed into the MCU and run.

## 6.4.1 Preparing the debug configuration

Since the debug configuration is not part of the project, it cannot be imported, therefore a new one needs to be created for the workspace used. In the **Run**  $\rightarrow$  **Debug Configurations...** menu. The TB-S3A1 evaluation board has a **SEGGER J-Link** on-board debug probe, which is supported by the **Renesas GDB Hardware Debugging** driver, therefore a new configuration needs to be created and configured according to the following images:

|                              |                                |               |                      | 15 -          | _                                                 |                                                            |                   |
|------------------------------|--------------------------------|---------------|----------------------|---------------|---------------------------------------------------|------------------------------------------------------------|-------------------|
| Create, manage, and run co   | nfigurations                   |               |                      | 1             | Create, manage, and run co                        | figurations                                                | 3                 |
|                              |                                |               |                      |               | Run Break Time Measurement O<br>10000.0MHz.       | perating Frequency must not be empty and must be between 0 | 1.001 &           |
| 3 🕞 🗶 🖻 🕸 🔻                  | Name: demo                     |               |                      |               | 🖸 🗟 🗶 🖻 🔅 👻                                       | Name: demo                                                 |                   |
| type filter text             | Main & Debugger > Sta          | rtun 🗖 Commor | Source               |               | type filter text                                  | Main & Debugger  Startup  Common  Source                   |                   |
| C/C++ Remote Application     | Project:                       |               |                      |               | C/C++ Remote Application A<br>FASE Script         | Debug hardware: J-Link ARM V Target Device: R7FS3A17       | /C                |
| GDB Hardware Debugging       | iotrd_s3a1_demo                |               |                      | Browse        | GDB Hardware Debugging                            |                                                            |                   |
| GDB OpenOCD Debugging        | C/C++ Application:             |               |                      |               | GDB OpenOCD Debugging                             | GDB Settings Connection Settings Debug Tool Settings       |                   |
| GDB Simulator Debugging      | Debug\iotrd_s3a1_demo.elf      |               |                      |               | GDB Simulator Debugging                           | GDB Connection Settings                                    |                   |
| Java Applet                  |                                | Variables     | Search Project       | Browse        | Java Application                                  | Autostart local GDB server Host name or IP addre           | ess: localhost    |
| Launch Group                 | Build (if required) before lau | nching        |                      |               | s Launch Group                                    | GDB port number:                                           | 61234             |
| Launch Group (Deprecated)    | Build Configuration: Use Ac    | tive          |                      | ~             | Launch Group (Deprecated)                         | GDB Command:                                               |                   |
| Remote Java Application      | O Enable auto build            | C             | Disable auto build   |               | Remote Java Application                           | arm-none-eabi-gdb                                          | Browse Variables. |
| Renesas GDB Hardware Del     | Use workspace settings         | Co            | onfigure Workspace S | ettings       | Tenesas Gob Hardware Der Tenesas Gob Hardware Der |                                                            |                   |
| Renesas Simulator Debugg ¥   |                                |               |                      |               | 🗈 Renesas Simulator Debugg 🗡                      |                                                            |                   |
| < >                          |                                |               | 0                    | 4             | < >                                               | Revert                                                     | Apply             |
| ilter matched 14 of 16 items |                                |               | Ke <u>v</u> ert      | Аррі <u>у</u> | Filter matched 14 of 16 items                     | THE KUT                                                    | white             |
| -                            |                                |               |                      |               |                                                   |                                                            |                   |
| (?)                          |                                |               | <u>D</u> ebug        | Close         | (f)                                               | Debug                                                      | Close             |
|                              |                                |               |                      |               | 1                                                 |                                                            | NT                |
|                              |                                |               |                      |               |                                                   |                                                            |                   |
|                              |                                |               |                      |               |                                                   |                                                            |                   |
|                              |                                |               |                      |               |                                                   |                                                            |                   |

Note: The Target Device needs to be set to the actual MCU used, it will not be taken over from the project.

## 6.4.2 Flashing and running/debugging

Finally, the debug session can be started by pressing the **Debug** button. As soon as the firmware is running on the board, a new **USB Serial Device** will be discovered by the operating system.

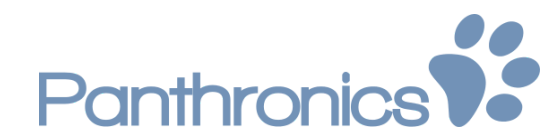

| 🛃 Device Manager – 🗆                                                                                                    |   |  |  |  |  |  |  |  |  |  |  |                                                                                                    |  |  |  |  |  |  |  |  |  |  |  |
|----------------------------------------------------------------------------------------------------|---|--|--|--|--|--|--|--|--|--|--|----------------------------------------------------------------------------------------------------|--|--|--|--|--|--|--|--|--|--|--|
| <u>F</u> ile <u>A</u> ction <u>V</u> iew <u>H</u> elp                                                                                                    |   |  |  |  |  |  |  |  |  |  |  |                                                                                                    |  |  |  |  |  |  |  |  |  |  |  |
| Internet in the second second |   |  |  |  |  |  |  |  |  |  |  |                                                                                                    |  |  |  |  |  |  |  |  |  |  |  |
| > 🖵 Network adapters                                                                                                    |   |  |  |  |  |  |  |  |  |  |  |                                                                                                    |  |  |  |  |  |  |  |  |  |  |  |
| > E Portable Devices                                                                                                    |   |  |  |  |  |  |  |  |  |  |  |                                                                                                    |  |  |  |  |  |  |  |  |  |  |  |
| 🗸 🛱 Ports (COM & LPT)                                                                                                    |   |  |  |  |  |  |  |  |  |  |  |                                                                                                    |  |  |  |  |  |  |  |  |  |  |  |
| <ul> <li>IKALOGIC COM PORT (COM20)</li> <li>Standard Serial over Bluetooth link (COM10)</li> </ul>                                                                                                    |   |  |  |  |  |  |  |  |  |  |  |                                                                                                    |  |  |  |  |  |  |  |  |  |  |  |
|                                                                                                    |   |  |  |  |  |  |  |  |  |  |  | <ul> <li>Standard Serial over Bluetooth link (COM9)</li> <li>USB Serial Device (COM11)</li> <li>USB Serial Port (COM1)</li> </ul> |  |  |  |  |  |  |  |  |  |  |  |
| > 📇 Print queues                                                                                                    |   |  |  |  |  |  |  |  |  |  |  |                                                                                                    |  |  |  |  |  |  |  |  |  |  |  |
| <                                                                                                    | > |  |  |  |  |  |  |  |  |  |  |                                                                                                    |  |  |  |  |  |  |  |  |  |  |  |
|                                                                                                    |   |  |  |  |  |  |  |  |  |  |  |                                                                                                    |  |  |  |  |  |  |  |  |  |  |  |

A new connection can be established using PuTTY (or any other app) by connecting to this serial port using a baud rate of 115200.

If ? is sent to the console, the following message should appear

| 8  | Сом  | 12 - PuTTY |      |     |      |        |       |   |     |     |    |     |    | _     |  | × | ( |
|----|------|------------|------|-----|------|--------|-------|---|-----|-----|----|-----|----|-------|--|---|---|
| >? | Help | Menu       |      |     |      |        |       |   |     |     |    |     |    |       |  |   |   |
|    | :    | PTX100R    | S3A1 | IOT | Demo | v1.0.0 | place | a | NFC | tag | in | the | RF | field |  |   |   |

If an NFC card is present in the field, the details will be read and data exchange will be triggered as shown in the below picture.

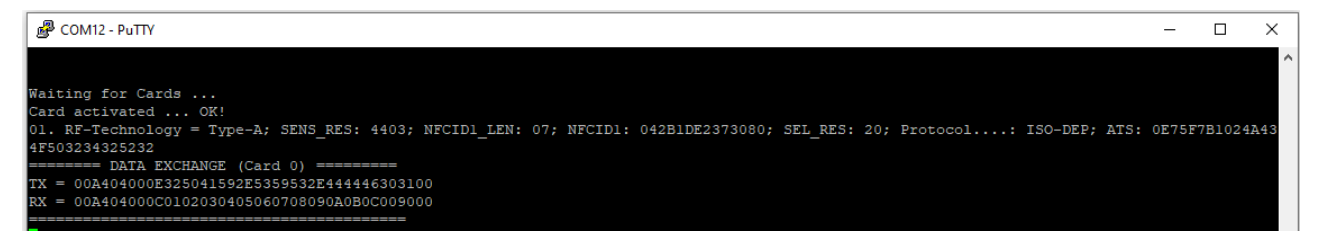

# **Copyrights & Disclaimer**

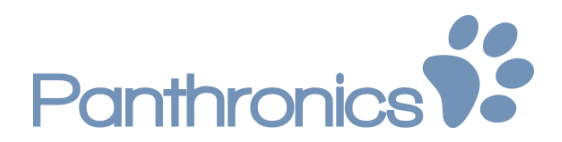

The material herein may not be reproduced, adapted, merged, translated, stored, or used without the priorwritten consent of the copyright owner. Devices sold by Panthronics AG are covered by the warranty and patentindemnification provisions appearing in its General Terms of Trade. Panthronics AG makes no warranty, express, statutory, implied, or by description regarding the information set forth herein. Panthronics AG reserves the right to change specifications and pricesat any time and without notice. Therefore, prior to designing this product into a system, it is necessary to check with Panthronics AG for the most up to date information. Applications requiring extended temperature range, unusual environmental requirements, orhigh reliability applications, such as military, medicallife-support or life-sustaining equipment are notrecommended. This product is provided by Panthronics AG "AS IS" and any express orimplied warranties, including, but notlimited to the implied warranties of merchantability and fitnessfor a particular purpose are disclaimed. Panthronics AG shall not be liable to recipient or any third party for anydamages, including but not limited to personal injury, propertydamage, loss of profits, loss of use, interruption of business orindirect, special, incidental or consequential damages, of anykind, in connection with or arising out of the furnishing, performance or use of the technical data herein.

Legal Notice - Purchase of Panthronics ICs with MIFARE Classic<sup>®</sup> compatibility:

PTX100R IC offers modes to be compatible with MIFARE Classic<sup>®</sup> RFID tags, allowing to build MIFARE Classic<sup>®</sup> compatible reader systems. MIFARE<sup>®</sup> and MIFARE Classic<sup>®</sup> are trademarks of NXP B.V., High Tech Campus 60 NL-5656 AG EINDHOVEN, NL. Purchase of Panthronics' MIFARE Classic<sup>®</sup> compatible products does not provide a license of any NXP rights, in particular does not provide the right to use MIFARE<sup>®</sup> or MIFARE Classic<sup>®</sup> as a trademark to brand such systems.

Copyright Panthronics AG, Sternäckerweg 16, 8041, Graz